## **Session Details**

Get statistics on specific sessions: find out how many users were registered for a session and how many of them actually attended it.

The access to the Session Details report depends on the user's role.

| Role                                                                                                    | Access to the Session Details report                                                                                                    |  |  |  |  |
|----------------------------------------------------------------------------------------------------|----------------------------------------------------------------------------------------------------|--|--|--|--|
| Account Owner                                                                                                    | All account trainings                                                                                                    |  |  |  |  |
| Account<br>Administrator                                                                                                    | All account trainings                                                                                                    |  |  |  |  |
| Department<br>Administrator                                                                                                    | Trainings created by the <i>Department Administrator</i> and trainings that were added by users from the departments they manage and their sub-departments |  |  |  |  |
| Custom Roles Trainings created by the user with a custom role and trainings added by users from the departments they manage and departments Users with a custom role should have access to training reports. To give them access, select the View training report the Access Permissions page. |                                                                                                    |  |  |  |  |
|                                                                                                    | Reports                                                                                                    |  |  |  |  |
|                                                                                                    | View user reports                                                                                                    |  |  |  |  |
|                                                                                                    | View course reports                                                                                                    |  |  |  |  |
|                                                                                                    | View detailed reports                                                                                                    |  |  |  |  |
|                                                                                                    | View training reports                                                                                                    |  |  |  |  |

1. Open the **Reports** section and click **Trainings**.

| 🔆 ispringlearn |                     |  |  |  |  |
|----------------|---------------------|--|--|--|--|
| Â              | Department Progress |  |  |  |  |
|                | Group Progress      |  |  |  |  |
| 000            |                     |  |  |  |  |
|                | BY COURSES          |  |  |  |  |
| <u></u>        | Courses             |  |  |  |  |
| i              | Modules             |  |  |  |  |
| ي<br>الإ       | Quizzes             |  |  |  |  |
|                | Assignments         |  |  |  |  |
|                | Answer Breakdown    |  |  |  |  |
|                | S Learning Tracks   |  |  |  |  |
| BY TRAININGS   |                     |  |  |  |  |
|                | 🖶 Trainings 🖑       |  |  |  |  |

2. In the Trainings report, select a training and click Session Details.

| ←<br>= | Trainings<br>Add Filter                     |               |                   |              |
|--------|---------------------------------------------|---------------|-------------------|--------------|
|        | Attendance (°) Session count<br>30.0% 31    |               | Duration 30:05:00 |              |
| Trair  | ings selected: 1<br>Training                | Training type | Session Details   | Manage Event |
|        | Digital marketing basics                    | Webinar       | 4                 | 0.0%         |
|        | How to measure customer service performance | Meeting       | 2                 | 75.0%        |
|        | Sales Meeting - Group 1                     | Meeting       | 2                 | 0.0%         |
|        | Sales Team Info Session                     | Webinar       | 2                 | 0.0%         |

3. The Session Details report will open. A summary of the entire report will appear above the table with the results.

| Attendance                               | The level of attendance of selected trainings. To calculate this value, you need to divide the total number of users registered to given sessions by the number of users who attended them. |
|------------------------------------------|----------------------------------------------------------------------------------------------------|
| Attended                                 | The number of users who attended the selected sessions                                                                                                    |
| Missed                                   | The number of users who missed the selected sessions                                                                                                    |
| Participants with<br>no specific results | The number of users whose attendance wasn't marked                                                                                                    |
| Duration                                 | The total duration of all sessions                                                                                                    |

| $\leftarrow$ | Session De | tails                  |                                              |              |                        |                            |                                          |
|--------------|------------|------------------------|----------------------------------------------|--------------|------------------------|----------------------------|------------------------------------------|
| Ξ            | Add Filter | Training: How to measu | re customer service performance              | ~            |                        | A ⇒ Export ∨               |                                          |
|              | *          | Attendance ③<br>75.0%  | Attended<br>3                                | Missed<br>1  | Partici<br>specif<br>O | pants with no<br>c results | Duration 02:00:00                        |
| All s        | essions: 2 |                        |                                              |              |                        |                            |                                          |
|              | Session    |                        | Training                                     | Ses          | sion start date        | otal Participants          | Participants with no<br>specific results |
|              | Session 1  |                        | How to measure customer servi<br>performance | ce Jan       | 9, 2021, 5:00 AM       |                            | 0                                        |
|              | Session 2  |                        | How to measure customer servi<br>performance | ce Jan<br>AM | 10, 2021, 11:00        | 3                          | 0                                        |
|              |            |                        |                                              |              |                        |                            | Rows per page: 25 🗸                      |

| (j) | Notes: |                                                                                                 |                                                             |                                     |                                          |                                          |                                                    |
|-----|--------|-------------------------------------------------------------------------------------------------|-------------------------------------------------------------|-------------------------------------|------------------------------------------|------------------------------------------|----------------------------------------------------|
|     | 1.     | To get details on learners' attend                                                              | lance of training sessions, s                               | elect one or mor                    | e sessions and                           | click the Partici                        | pant Details button.                               |
|     | 2.     | The report preserves all the filters that were previously applied to the Trainings report.      |                                                             |                                     |                                          |                                          |                                                    |
|     | 3.     | Department Administrators, Public or its sub-departments in the re-                             | <i>lishers,</i> and users with a cus                        | stom role will <b>onl</b>           | y see users be                           | longing to the c                         | department they manage                             |
|     |        | For example, the Developing Pul<br>students from the Marketing dep<br>department in the report. | blic Speaking Skills training<br>artment. The Marketing dep | session was atte<br>artment adminis | ended by 60 peo<br>trator will only s    | ople from the Sal<br>ee the statistics o | es department and 20<br>on the 20 users from their |
|     | 4.     | The report only contains information                                                            | tion on active users.                                       |                                     |                                          |                                          |                                                    |
|     | 5.     | Deleted trainings and statistics o                                                              | n removed users are displa                                  | yed in the report                   |                                          |                                          |                                                    |
|     |        | ← Session Details                                                                               |                                                             |                                     |                                          |                                          |                                                    |
|     |        | = Add Filter Training: How to measu                                                             | re customer service performance $\vee$                      |                                     | 🛱 Export 🗸                               |                                          |                                                    |
|     |        | Attendance ©<br>75.0%                                                                           | Attended Miss                                               | ed Pr<br>sp<br>O                    | articipants with no<br>vecific results   | Duration 02:00:00                        |                                                    |
|     |        | Selected sessions: 1                                                                            |                                                             |                                     |                                          | Participant Details                      |                                                    |
|     |        | – Session ↓                                                                                     | Training                                                    | Total Participants                  | Participants with no<br>specific results | Session status                           |                                                    |
|     |        | Session 2                                                                                       | How to measure customer service<br>performance              | 3                                   | 0                                        | Finished                                 |                                                    |
|     |        | Session 1                                                                                       | How to measure customer service<br>performance              | 1                                   | 0                                        | Finished                                 |                                                    |
|     | E      |                                                                                                 |                                                             |                                     |                                          | Rows per page: 25 🗸                      |                                                    |
|     | 0.     |                                                                                                 |                                                             |                                     |                                          |                                          |                                                    |

## **Recommended articles:**

- Report Filters
  Report Columns
  Report Templates
  Exporting Reports to CSV and XLSX
  Sending a Report by Email
  Scheduled Reports
  Navigating through a Report
  Content Statuses in Reports